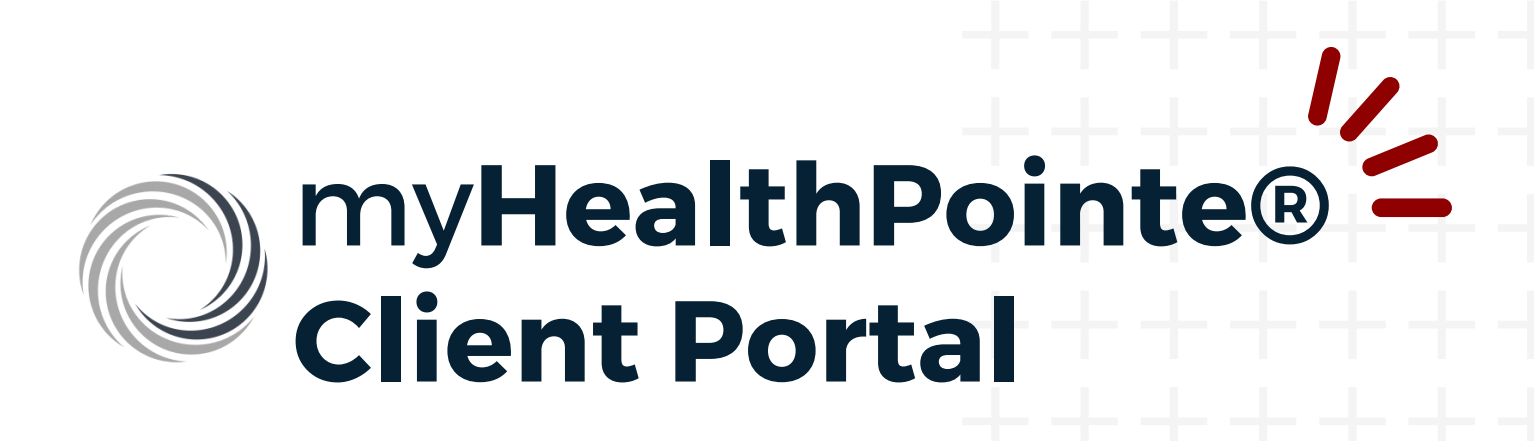

## **CLIENT REGISTRATION GUIDE**

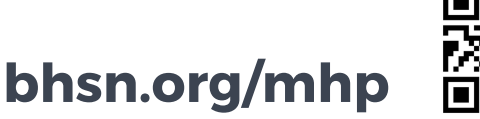

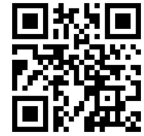

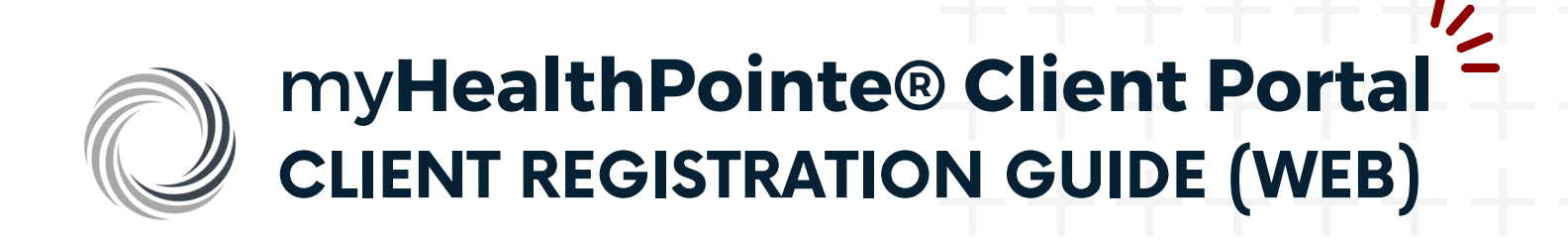

After requesting access to myHealthPointe®, watch for your credentials email with your **Redeem Code**.

|   | Your myHealthPointe Credentials Index x                                                                                                    |
|---|----------------------------------------------------------------------------------------------------|
| • | myhp@ntst.com via sendgrid.me<br>to netsmartth+                                                                                                    |
|   | Hi Test,                                                                                                    |
|   | Welcome. Your new credentials for accessing the myHealthPointe system are below.                                                                                                    |
|   | UserID: NETSMARTTH- @ @MAIL.COM                                                                                                    |
|   | Redeem Code: 1132041572                                                                                                    |
|   | You may access myHealthPointe via a web browser at https://mhpuatconsumer.netsmartcloud.com/Account/ValidateAccount?id=t0AeWFxHQsy1wDVxUbDT9W8KyZisKnf3e6anSvWLee4= or by clicking here:myHealthPointe for Web Browsers |
|   | ThanksI                                                                                                    |
|   | The myHealthPointe Team                                                                                                    |
|   |                                                                                                    |

2. Click the link, then navigate to the Account Validation

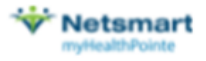

#### VALIDATE ACCOUNT

To keep your personal health information secure, please enter your date of birth and the validation code sent to N\*\*\*\*@G\*\*\*\*.COM.

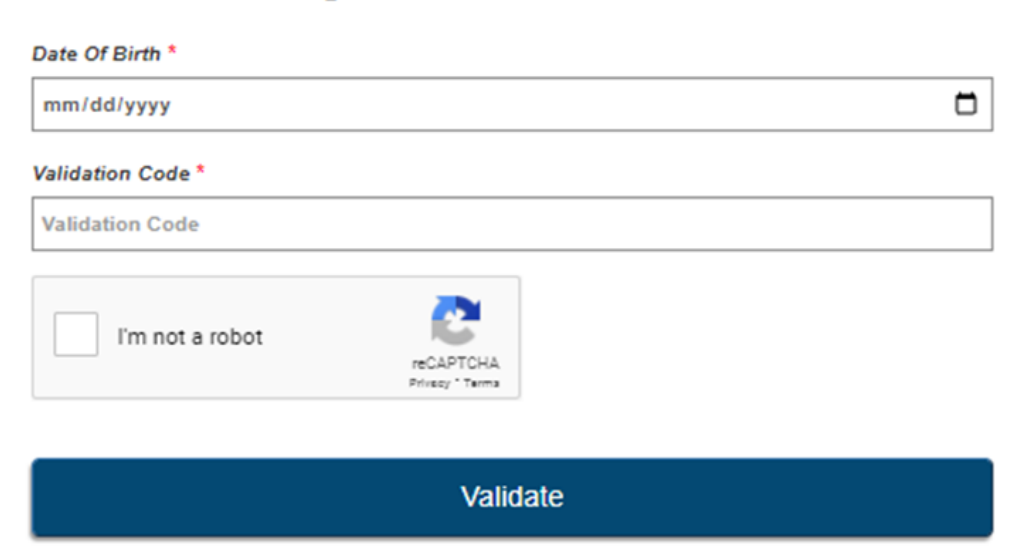

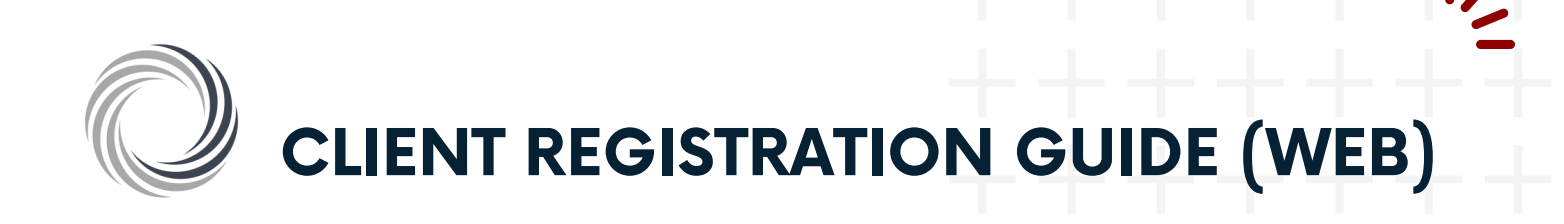

| Wetsmart<br>myHealthPointe                                                                                                    |  |
|----------------------------------------------------------------------------------------------------|--|
| CREATE PASSWORD                                                                                                    |  |
| Isername                                                                                                    |  |
| NETSMARTTH @GMAIL.COM                                                                                                    |  |
| 'assword *                                                                                                    |  |
|                                                                                                    |  |
| 'erifyPassword *                                                                                                    |  |
| <ul> <li>protect your account, make sure your password contains:</li> <li>At least 8 characters</li> <li>Your input should contain at least 1 special character</li> <li>Your input should contain at least 1 lower case character</li> <li>Your input should contain at least 1 upper case character</li> <li>Your input should not contain space</li> </ul> |  |
| Create Password                                                                                                    |  |

4. You are all set to log into your myHealthPointe® account!

| Wetsmart<br>myHealthPointe |                            |  |  |
|----------------------------|----------------------------|--|--|
|                            |                            |  |  |
| Username                   |                            |  |  |
| 1                          | NETSMARTTH+ @GMAIL.COM     |  |  |
| Password                   |                            |  |  |
|                            |                            |  |  |
|                            |                            |  |  |
| Sign in                    |                            |  |  |
|                            | Sign in with one-time code |  |  |

Forgot Password?

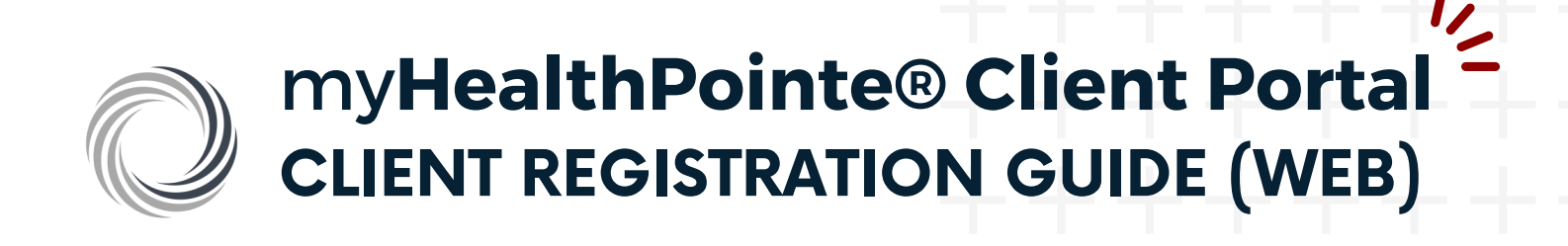

# **CLIENT DASHBOARD**

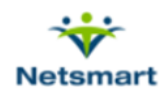

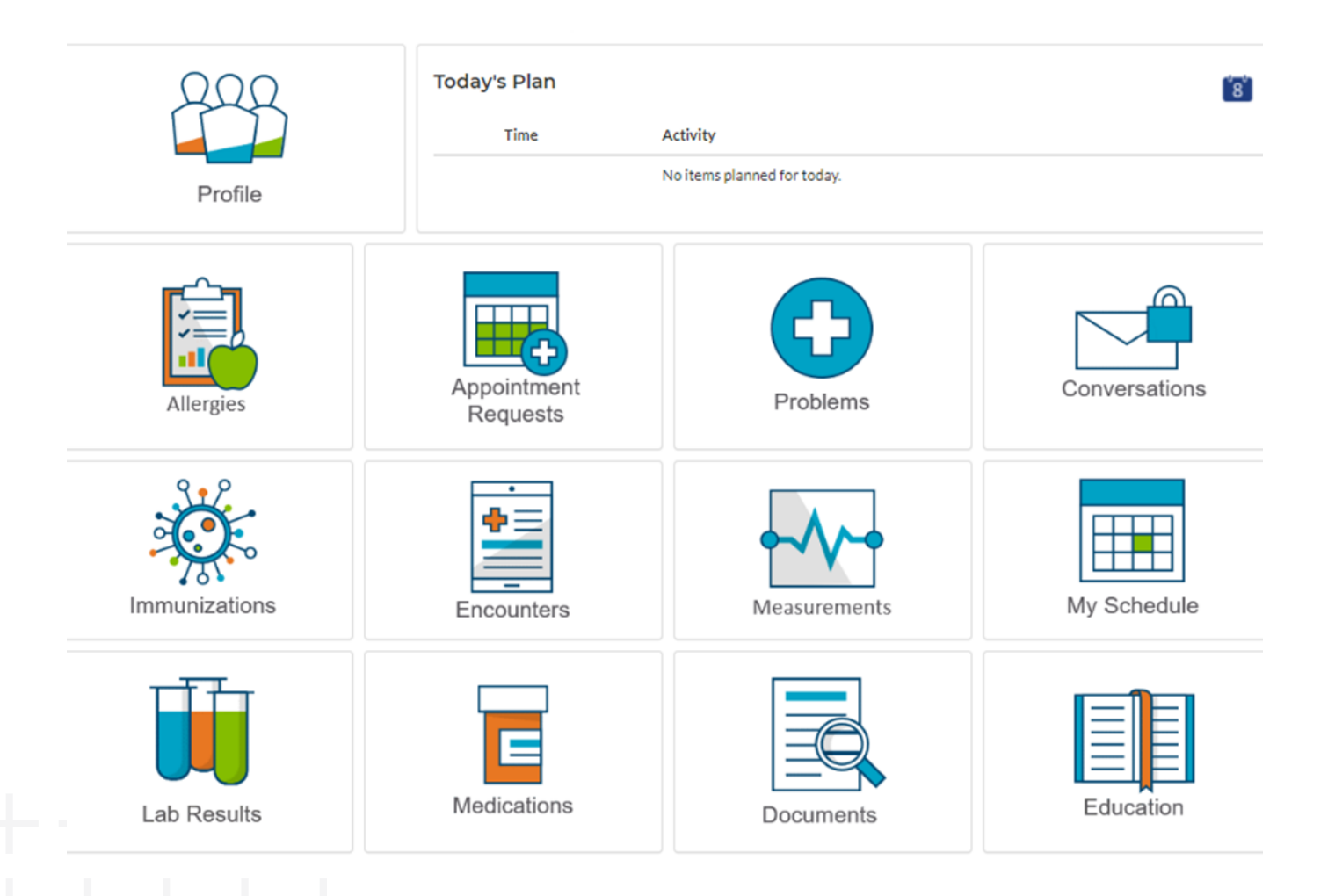

\*Please note that these are representations, not all icons may appear on your actual dashboard

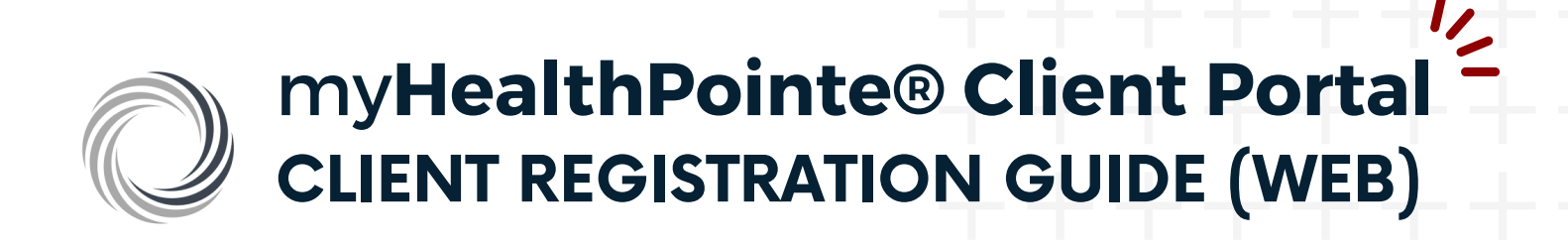

### **MESSAGE YOUR CARE TEAM**

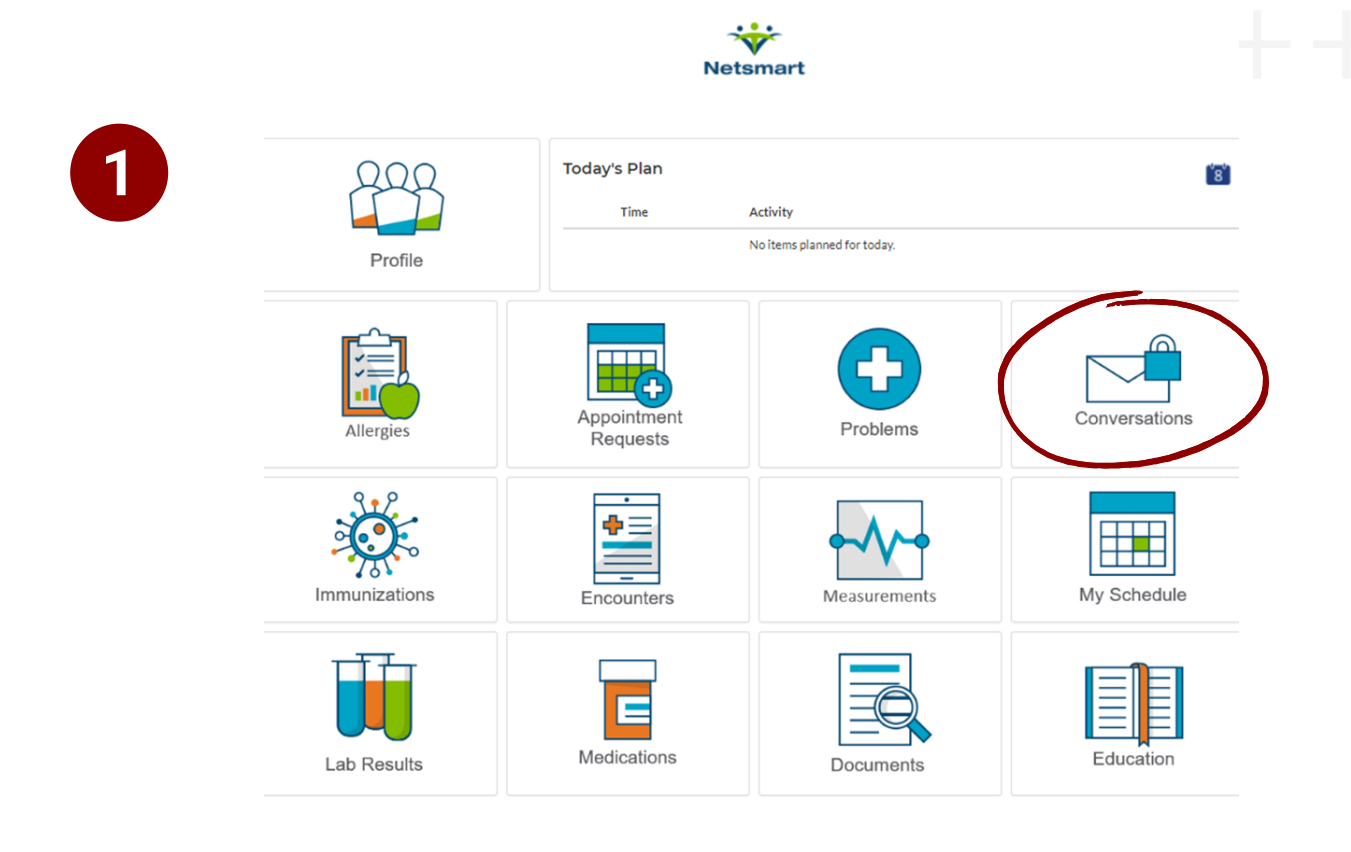

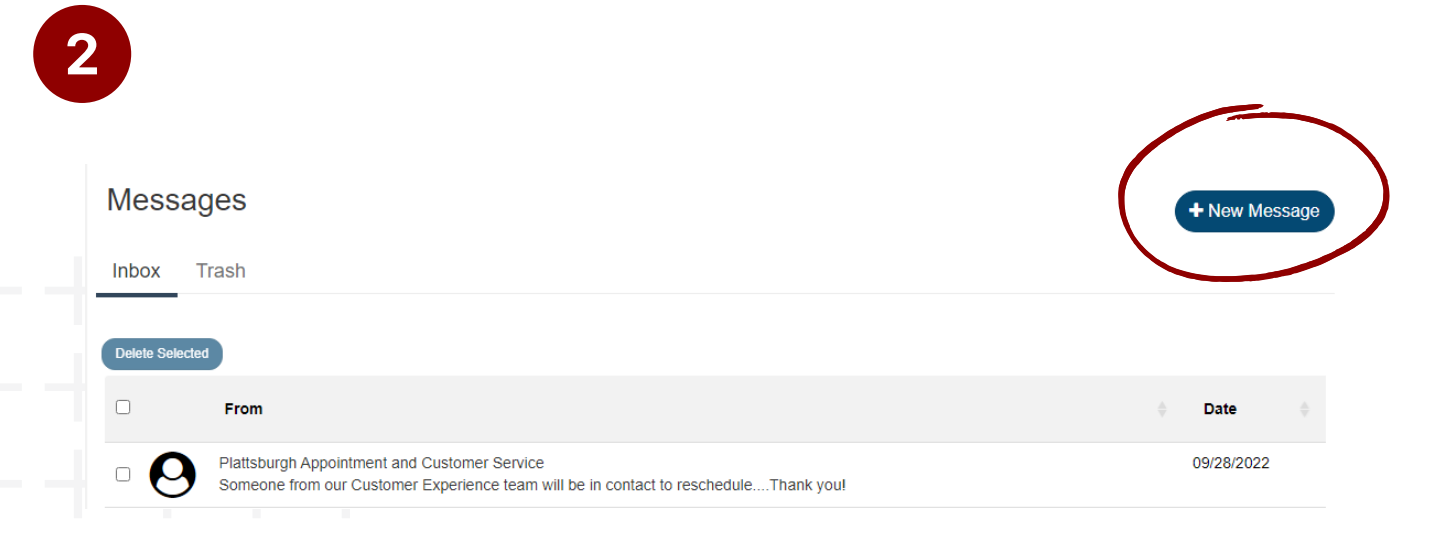

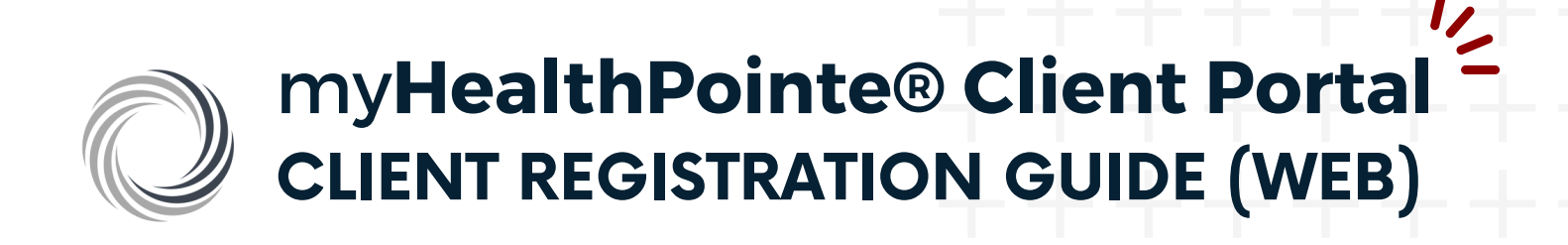

## MESSAGE YOUR CARE TEAM (CONT.)

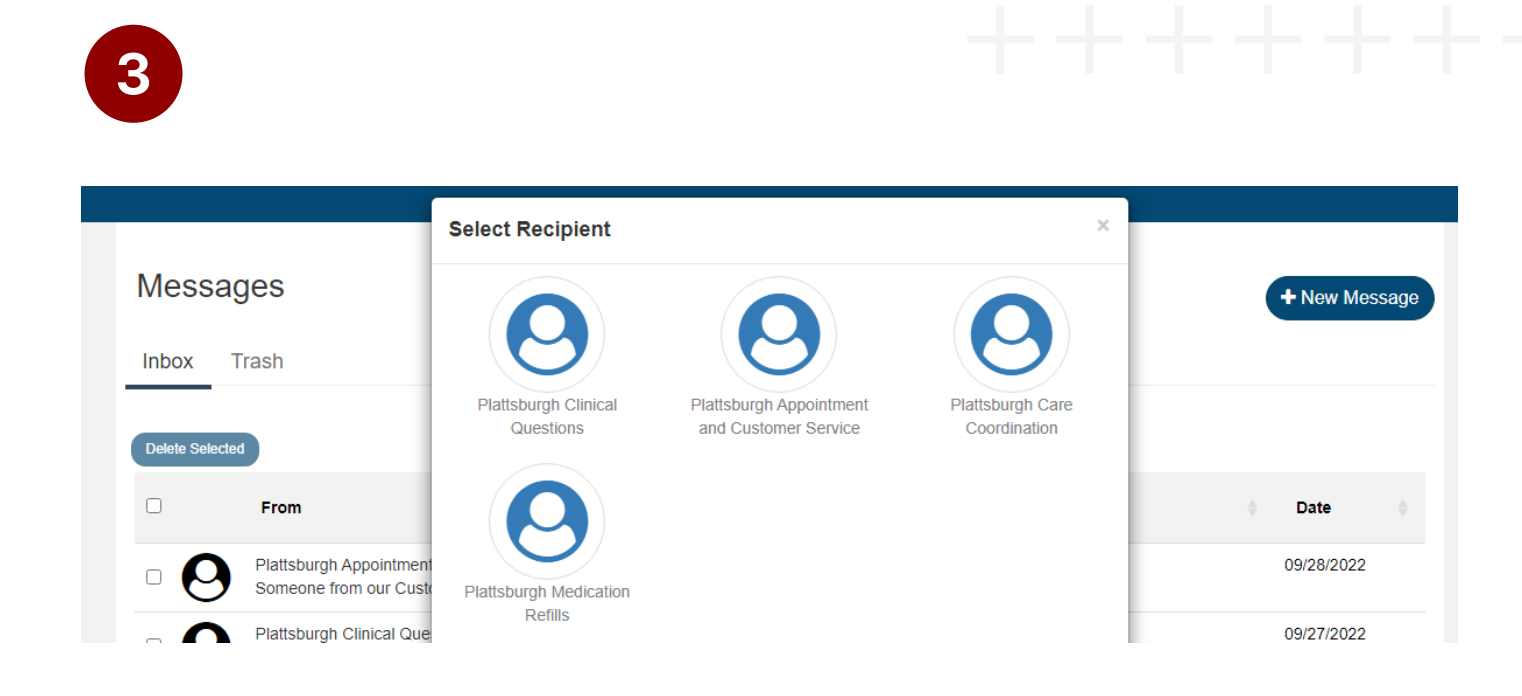